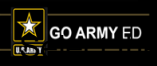

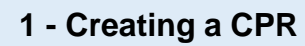

This document only covers how to create a CPR for Tuition and Fees or Room and Board. To create a CPR for Degree Only Fees, view "**How to Create a Degree Only Fees CPR**" on the Reference Documents page.

| 1            | ≡                                                                                    | Q.                                                                                                    |                                                             |                               |           |                             |                             |            |
|--------------|--------------------------------------------------------------------------------------|----------------------------------------------------------------------------------------------------|-------------------------------------------------------------|-------------------------------|-----------|-----------------------------|-----------------------------|------------|
|              | Home                                                                                 |                                                                                                    |                                                             |                               |           |                             |                             |            |
|              |                                                                                      |                                                                                                    |                                                             |                               |           |                             |                             |            |
|              | Account Info                                                                         | ormation                                                                                                    | EDUCATION REC                                               | ORD                           |           |                             |                             |            |
|              | ↓ Alerts & News                                                                      |                                                                                                    | <b>*</b> \$                                                 |                               |           | ala at the a dellar         | -:                          |            |
|              | 🔳 Student Reco                                                                       | ord                                                                                                    | ~                                                           |                               | 50        | elect the dollar s          | sign "\$" icon.             |            |
|              | Reference D                                                                          | ocuments                                                                                                    |                                                             |                               |           |                             |                             |            |
|              |                                                                                      |                                                                                                    |                                                             |                               |           |                             |                             |            |
| Note         | : You mus                                                                            | USACC Cade<br>Instructions<br>Search Criter<br>GoArmyEd ID:<br>USACC ID:<br>CPR Status:<br>Program Cadre<br>PMS Status:<br>Term:<br>Fiscal Year:<br>CPR Type<br>t have an | et Payment Request ( ria  ria  ria  ria  ria  ria  ria  ria | CPR) Search                   | Clear All | Create New CPR Degre        | e Only Fee                  |            |
|              | GoArr                                                                                | myEd bef                                                                                                    | ore creating a                                              | a CPR.                        |           | CPR"                        | button.                     |            |
| 3            | USACC Cadet P<br>Instructions<br>Heming, Alice<br>GoArmyEd ID: 21<br>Last 4 SSN: x64 | ayment Reques                                                                                                    | st (CPR)<br>D: -252720 Phone:<br>Heming_Alice_2166472@c     | 219/470-2901<br>eau.com       | R         | eturn to Search             |                             |            |
|              | ✓ DEGREE DETA                                                                        | ILS 👔                                                                                                    |                                                             |                               |           |                             |                             |            |
|              | Academic Program<br>Degree Plan:                                                     | n:                                                                                                    | DC14 Dartmouth Collect<br>AHY - LINGUISTICS -               | ge                            |           |                             |                             |            |
|              | ▼ DETAILS ⑦<br>*Last Add/Drop Dat                                                    | e: 2018-04-09 Sprin                                                                                                    | g 2018 V OTuition ar                                        | nd Fees () Room and           | Board     | Form 104-R                  |                             |            |
|              |                                                                                      |                                                                                                    |                                                             |                               | Re        | turn to Search              |                             |            |
| Selec        | t the appro<br>the                                                                   | opriate La<br>e drop-dov                                                                                                    | ist Add/Drop I<br>wn menu.                                  | Date from                     | S         | elect either "Tu<br>"Room a | ition and Fee<br>nd Board." | s" or      |
| Noto<br>Scho | e: A CPR o<br>ol's last ad<br>CPR ca                                                 | can only b<br>ld/drop da<br>n be crea                                                                                                    | be submitted a ate. Before that ted and save                | after the<br>at date, a<br>d. |           |                             |                             |            |
| Cadet        | Student C                                                                            | uick Ref                                                                                                    | erence                                                      | 1                             |           |                             | Oc                          | tober 2018 |

#### How to Create a Cadet Payment Request (CPR) Cadet Student

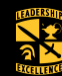

# 1 - Creating a CPR

**Call outs:** Yellow = action, Grey = information

| 4 T                                                 | JSACC Cad<br>instructions<br>Heming,A<br>GoArmyEd ID<br>Last 4 SSN:<br>DEGREE D<br>Academic Pro<br>Degree Plans | et Pay<br>lice<br>: 21664<br>x6472<br>DETAIL:<br>ogram: | ment<br>172<br>2<br>S ②    | ERequest (C<br>USACC ID: -25<br>Email: Her<br>D<br>A              | PR)<br>2720<br>ning_Alice_2<br>C14 Dartn<br>HY - LINGUI | Phone:<br>2166472@<br>nouth Colle<br>STICS - | 219/470-2901<br>eau.com<br>ge |          | Return to So                                                                                                    | earch |                       |                          | Never use Flat Rate for<br>ASU or GCU.<br>Flat Rate applies <b>only</b><br>your school charges or |                             |  |  |
|-----------------------------------------------------|----------------------------------------------------------------------------------------------------|---------------------------------------------------------|----------------------------|-------------------------------------------------------------------|---------------------------------------------------------|----------------------------------------------|-------------------------------|----------|----------------------------------------------------------------------------------------------------|-------|-----------------------|--------------------------|---------------------------------------------------------------------------------------------------|-----------------------------|--|--|
| *                                                   | DETAILS<br>Last Add/Dro                                                                                         | ?<br>p Date:                                            | 2018-0                     | 14-09 Spring 201                                                  | <u>3 ∨</u> ().<br>⊻I                                    | Tuition a<br>Flat Rate                       | nd Fees Room an               | nd Board | Add Courses<br>Return to Sea                                                                                        | Form  | 104-R                 |                          | rate for tuition, reg<br>of courses or nur<br>credits take                                        | gardless<br>nber of<br>n.   |  |  |
| USACC<br>Instruction<br>GoAray<br>Last 45<br>• DEGR | Course Planner<br>15<br>ng,Alice<br>yfd ID: 2166472<br>SSN: x6472<br>REE DETAILS 2<br>Jemic Program:            | r<br>USACC II<br>Email:                                 | € -25272<br>Heming<br>DC14 | 0 <b>Phone:</b> 219/,<br>Alce_2166472@eau.co<br>Dartmouth College | i70-2901<br>m                                           |                                              |                               |          |                                                                                                    |       | C                     | Sele<br>Cours            | ct the " <b>Add</b><br>ses" button.                                                               |                             |  |  |
| COURSI<br>Aas o<br>Add t<br>Add t                   | Kademer Program:         DC14         Dutmouth College         Return to CPR           RSE DETALLS              |                                                         |                            |                                                                   |                                                         |                                              |                               |          | Trze         Semester         Mitting           Bior         Semester         Semester           ester         3.00 |       | Note:<br>CPR<br>cours | lf cr<br>, ado<br>ses fr | reating a Tuition an<br>d one of the School<br>rom your Course Pl                                 | d Fees<br>I Fees<br>lanner. |  |  |

Select the "Add to CPR" button for each course taken this term.

| ✓ DETA<br>*Last A<br>Date: | AILS ?<br>dd/Drop | 2017-09-  | 07 Fall :      | 2016              | <ul> <li>✓ ●Tuition and Fee</li> <li>□ Flat Rate</li> </ul> | s () Roo          | om and Board     | Add Co    | urses              |               |               |            | Use the drop-down   |
|----------------------------|-------------------|-----------|----------------|-------------------|-------------------------------------------------------------|-------------------|------------------|-----------|--------------------|---------------|---------------|------------|---------------------|
|                            | ·                 |           |                |                   |                                                             |                   |                  |           | 1                  | <u> </u>      | 1-4 of 4      |            | menus to            |
| School                     | School Name       |           | <u>Subject</u> | Catalog<br>Number | Course Title                                                | Semester<br>Hours | Instruction Mode | Fund Type | Tuition and Fees   | Total<br>Cost |               | $ \rangle$ | select the          |
| VMI                        | Virginia Military | Institute | ME             | 419               | Thermal-Fluid Systems<br>Design                             | 4.00              |                  | Cade 🗸    | <u>Enter Costs</u> | \$0.00        | <u>Delete</u> |            | <b>"Instruction</b> |
| VMI                        | Virginia Military | Institute | ME             | 425               | Mechanical Design                                           | 4.00              |                  | Cade 🖂    | Enter Costs        | \$0.00        | <u>Delete</u> |            | Mode" and           |
| VMI                        | Virginia Military | Institute | ME             | 431               | Power Plant Design                                          | 3.00              | ~                | Cade 🗠    | Enter Costs        | \$0.00        | Delete        |            |                     |
| VMI                        | Virginia Military | Institute | ME             | 457               | Seminar                                                     | 1.00              | × ]              | Cade 🖂    | Enter Costs        | \$0.00        | Delete        |            | "Fund               |
| TOTAL                      | AMOUNT TO BI      | E PAID BY | с всно         | LARSHI            | (P: <b>\$0.00</b>                                           | Re                | calculate Costs  |           | Upload             | Schoo         | Bill          |            | Type" for           |
| TOTAL                      | AMOUNT TO BI      | E PAID BY | STUDE          | NT:               | \$0.00                                                      |                   |                  |           |                    |               |               |            | each course.        |

# 2 - Creating a Tuition and Fees CPR

|        | DET/<br>.ast A                                                                                                 | AILS ()<br>dd/Drop Date: 2018- | 04-09 Spring | 2018 ~  | <ul> <li>Tuition and Fees</li> <li>Flat Rate</li> </ul> | Roor    | n and Board      | Add Cou   | rses        |                    |             |                    |                               |
|--------|----------------------------------------------------------------------------------------------------|--------------------------------|--------------|---------|---------------------------------------------------------|---------|------------------|-----------|-------------|--------------------|-------------|--------------------|-------------------------------|
|        |                                                                                                    | School Name                    |              | Catalog | Course Title                                            | Somosto | Instruction Mode | Fund Tuno | Tuition and | I Total            | 1-4 of 4    |                    |                               |
|        | 3011001                                                                                                    | School Manie                   | Subject      | Number  | <u>course nue</u>                                       | Hours   | Insudent Mode    | runu type | Fees        | Cost               |             |                    |                               |
|        | DC14                                                                                                    | Dartmouth College              | FEES         | FEE16F  | Fall 2016 Fees                                          |         | ×                | Cadet ~   | Enter Costs | \$0.00             | Delete      |                    |                               |
| 1      | DC14                                                                                                    | Dartmouth College              | GEOGRAPH     | GEOG081 | Field Research in Czechia                               | 1.00    | ~ ×              | Cadet ~   | Enter Costs | \$0.00             | Delete      |                    | Select the "Enter Costs" link |
| [      | DC14                                                                                                    | Dartmouth College              | GERMAN       | GERM001 | German I                                                | 1.00    | ~                | Cadet 🗸   | Enter Costs | \$0.00             | Delete      | $\boldsymbol{\nu}$ |                               |
| 1      | DC14                                                                                                    | Dartmouth College              | LINGUIST     | LING017 | Sociolinguistics                                        | 1.00    | ~                | Cadet ~   | Enter Costs | \$0.00             | Delete      |                    |                               |
| 1<br>1 | TOTAL AMOUNT TO BE PAID BY SCHOLARSHIP: \$0.00 Recalculate Costs<br>TOTAL AMOUNT TO BE PAID BY STUDENT: \$0.00 |                                |              |         |                                                         |         |                  |           | Upload      | l Schoo<br>m 104-F | I Bill<br>≀ |                    |                               |
|        |                                                                                                    |                                |              |         |                                                         | S       | ave              | Return    | to Search   |                    |             |                    |                               |

### **Cadet Student Quick Reference**

#### How to Create a Cadet Payment Request (CPR) Cadet Student

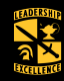

# 2 - Creating a Tuition and Fees CPR

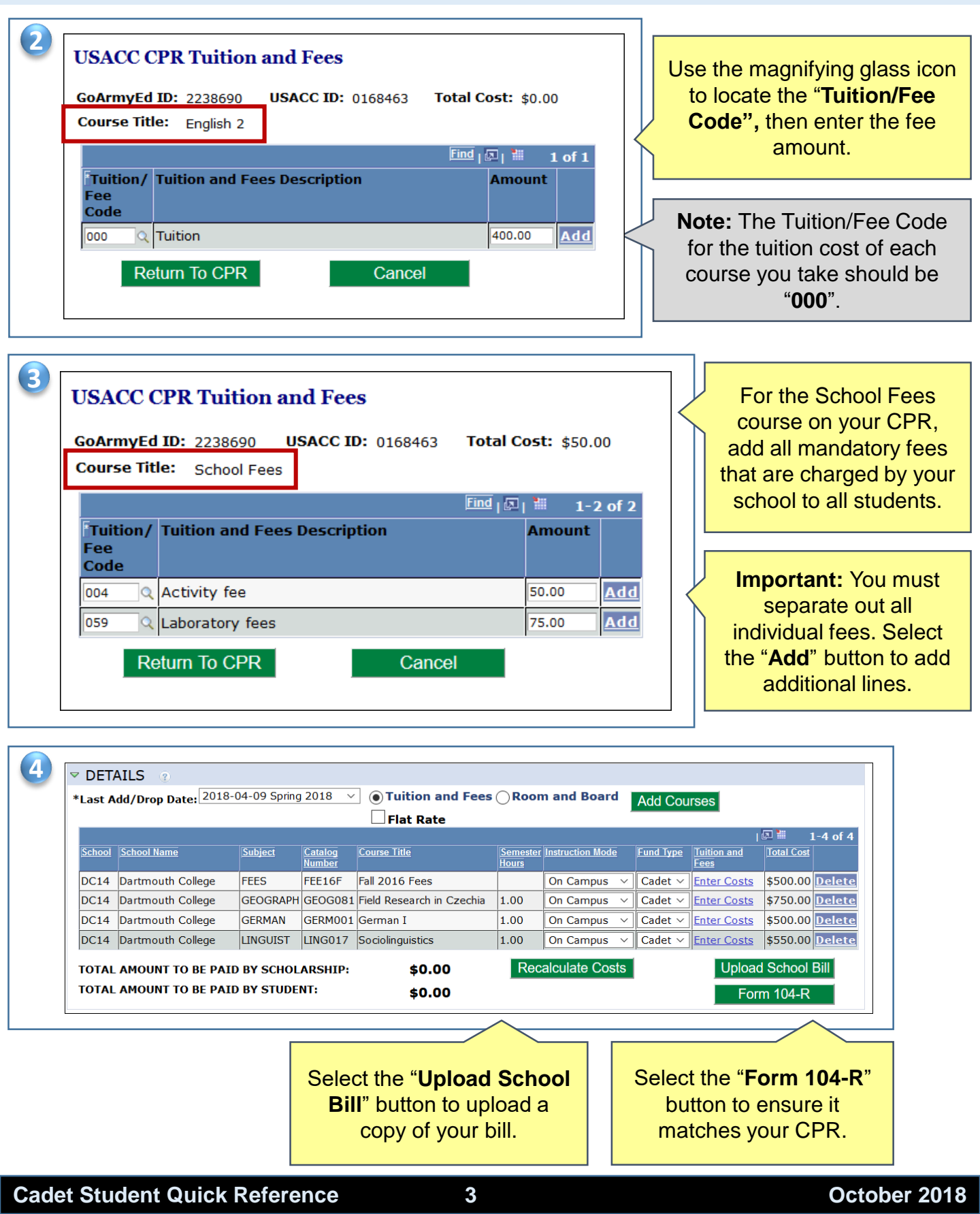

#### How to Create a Cadet Payment Request (CPR) Cadet Student

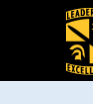

#### 3 - Submitting a CPR

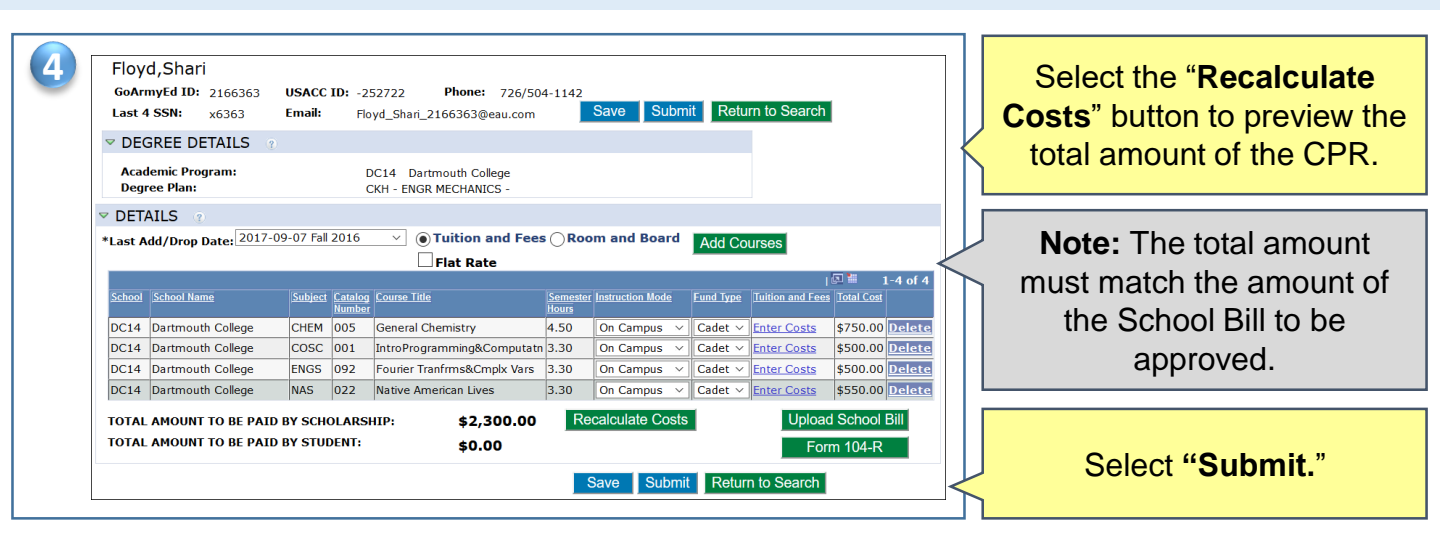

## 4 - Submitting a Duplicate Course

| ⊽ DET<br>*Last #<br>Date:  | AILS ?<br>add/Drop 20:              | 17-09-07 Fal                        | 2016                        | ✓ ● Tuition and Fe Flat Rate          | es 🔿 Roo          | om and Board     | Add Cou                   | rses Request Override                             |                                     |                                  |              |
|----------------------------|-------------------------------------|-------------------------------------|-----------------------------|---------------------------------------|-------------------|------------------|---------------------------|---------------------------------------------------|-------------------------------------|----------------------------------|--------------|
| School                     | School Name                         | Subjec                              | <u>ct</u> Catalog<br>Number | Course Title                          | Semester<br>Hours | Instruction Mode | Fund Type                 | Student Payment Reason                            | Tuition and Fees                    | l<br><u>Total</u><br><u>Cost</u> | 1-4 of 4     |
| VMI                        | Virginia Military Ins               | stitute ME                          | 444W                        | Mech Engineering Design               | 3.00              | ×.               | Cade 🖂                    |                                                   | Enter Costs                         | \$0.00                           | Delete       |
| VMI                        | Virginia Military Ins               | stitute ME                          | 431                         | Power Plant Design                    | 3.00              | ×.               | Cade 🗸                    |                                                   | Enter Costs                         | \$0.00                           | Delete       |
| VMI                        | Virginia Military Ins               | stitute ME                          | 425                         | Mechanical Design                     | 4.00              | ×1               | Cade 🗸                    |                                                   | Enter Costs                         | \$0.00                           | Delete       |
| VMI                        | Virginia Military Ins               | stitute ME                          | 321                         | Dynamics of Machinery                 | 3.00              | ×.               | Student<br>Funded         | Duplicate Course                                  | Enter Costs                         | \$0.00                           | Delete       |
| <u></u>                    |                                     |                                     |                             |                                       |                   |                  |                           |                                                   |                                     |                                  |              |
| a cour<br>elect " <b>F</b> | se is alrea<br>Request C<br>approve | ady on<br><b>Dverri</b><br>al for r | an a<br>de" t               | approved CPF<br>o request PM<br>pent. | R,<br>S           | No<br>over       | t <b>e:</b> If<br>ride re | your PMS doe<br>equest, you wil<br>paying for the | s not appr<br>l be respo<br>course. | ove<br>nsib                      | the<br>le fo |